| Settings VPN           | وارد منوی Setting گوشی خود شوید.                                   |  |
|------------------------|--------------------------------------------------------------------|--|
| VPN CONFIGURATIONS     | وارد بخش VPN شوید.                                                 |  |
| Status Connected       | مطابق شکل گزینه Add VPN Configuration انتخاب نمایید:               |  |
|                        |                                                                    |  |
| Add VPN Configuration  |                                                                    |  |
|                        |                                                                    |  |
|                        |                                                                    |  |
|                        |                                                                    |  |
|                        |                                                                    |  |
|                        |                                                                    |  |
|                        | مطابق شکل وارد قسمت Typeشوید :                                     |  |
|                        |                                                                    |  |
|                        | Cancel Add Configuration Do                                        |  |
|                        |                                                                    |  |
|                        | Type IKEv2                                                         |  |
|                        |                                                                    |  |
|                        | Description Required                                               |  |
|                        | Server Required                                                    |  |
|                        | Remote ID Required                                                 |  |
|                        | Local ID                                                           |  |
|                        | AUTHENTICATION                                                     |  |
|                        | User Authentication Username                                       |  |
|                        | Username Required                                                  |  |
|                        | Password Ask Every Time                                            |  |
| Add Configuration Type | PROXY                                                              |  |
|                        | Off Manual Auto                                                    |  |
| H(E-2                  |                                                                    |  |
| INEV2                  |                                                                    |  |
| IPsec                  |                                                                    |  |
| L2TP 🗸                 |                                                                    |  |
| 7                      |                                                                    |  |
|                        | مقدا 12TP النتخاب نيار ديمار مركبت كرآب مقارا آن خالم گرد.         |  |
|                        |                                                                    |  |
|                        | معدار ۲۰۰۱ دار النظاب فمایید بطوری که لیک آبی ، معابل آن طاهر کرده |  |

۶- مطابق عکس زیر مقدار ها را وارد نمایید.

Description:Shirazu Server:vpn.shirazu.ac.ir Account: ما وارد نمایید Password: وارد نمایید Secret:@@ShU94 دقت نمایید که به حروف کوچک و بزرگ حساس است

| Cancel       | Shirazu               | Done |
|--------------|-----------------------|------|
| Туре         |                       | L2TP |
|              |                       |      |
| Description  | Shirazu               |      |
| Server       | vpn.shirazu.ac.ir     |      |
| Account      | نام کاربری اینترنت    |      |
| RSA Secur    | D                     |      |
| Password     | پسورد اینترنت دانشگاه |      |
| Secret       | @@ShU94               |      |
| Send All Tra | affic                 |      |
| PROXY        |                       |      |
| Off          | Manual                | Auto |
|              |                       |      |
|              |                       |      |
|              |                       |      |

## مرکز فناوری اطلاعات و ارتباطات دانشگاه شیراز بهار ۱۴۰۲